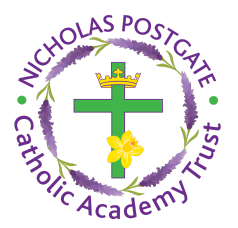

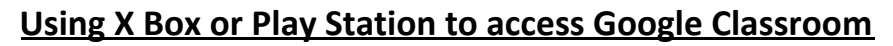

Turn on your console.

Open up your profile as you normally would if you were playing a game.

Click on the internet browser (Play Station - www icon/X Box - Microsoft Edge icon)

Type in classroom.google.com in the URL bar.

A prompt for a Google account will appear.

Type in your school email and password.

The Classroom home screen will open up.

Click on the link below to watch a video tutorial if this is easier for you.

https://youtu.be/v5VWaowYjk4

## To live, love and learn with the guidance of God

Acting Headteacher: Mrs A McClurey St Mary's Catholic Primary School, Tennyson Avenue, Grangetown, Middlesbrough, TS6 7AD Tel: 01642 455309 | Email: enquiries@stmarys.npcat.org.uk | Website: stmarys.npcat.org.uk

Part of the Nicholas Postgate Catholic Academy Trust

 $(\mathbf{f})$